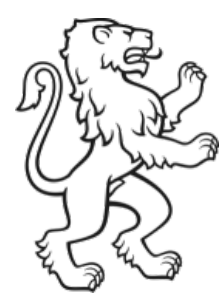

Kanton Zürich Bildungsdirektion Fachstelle für Schulbeurteilung

# Schriftliche Befragung – Prozessdokumentation zur klassenweisen Auswertung

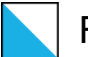

# **Registrierung:**

| UMFRAGE                           | KLASSENWEISE                            | AUSWERTUNG: REGISTRIERUNG                                       | ABMELDEN                                  |                             | 0 %                                |
|-----------------------------------|-----------------------------------------|-----------------------------------------------------------------|-------------------------------------------|-----------------------------|------------------------------------|
| Fragebog                          | en ausfüllen                            |                                                                 |                                           |                             |                                    |
| Begi                              | innen                                   |                                                                 |                                           |                             |                                    |
| Klassenw                          | eise Auswer                             | tung: Registrierung                                             |                                           |                             |                                    |
| Hier können S                     | Sie sich für die k                      | assenweise Auswertung registri                                  | eren.                                     |                             |                                    |
| Die Identifikat<br>ist sichergest | tion geschieht üt<br>ellt, dass nur Sie | er Ihre Mobiltelefonnummer. Na<br>Zugang zur Auswertung Ihrer K | ch der einmaligen Aktivie<br>Jasse haben. | erung kann diese Nummer i   | nicht mehr geändert werden. Somit  |
| Zusätzlich be                     | nötigen wir Ihre                        | aktuelle E-Mail-Adresse, um Sie                                 | über die Aufschaltung d                   | er Auswertungen zu informi  | ieren.                             |
| Sowohl Mobil                      | telefonnummer                           | als auch E-Mail-Adresse werden                                  | nur für diesen Zweck ve                   | rwendet und nicht an Dritte | e weitergegeben.                   |
| Bitte halten S<br>zu zwei Minut   | ie Ihr Mobiltelefo<br>ten dauern.       | n bereit und haben Sie etwas G                                  | eduld, nachdem Sie Ihre                   | Mobiltelefonnummer einge    | egeben haben. Der Versand kann bis |
| Wenn Sie Ihr<br>einem Feld e      | e Mobiltelefonr<br>ingeben, das a       | ummer mit OK bestätigt habe<br>uf dieser Seite erscheint.       | n, erhalten Sie ein SMS                   | mit einem Code. Den Co      | de müssen Sie zur Identifikation i |
| Mobiltelefon (<br>45 67):         | z.B. 079 123                            |                                                                 | Ok                                        | -                           |                                    |
| E-Mail:                           |                                         |                                                                 |                                           |                             |                                    |
| E-Mail bestät                     | igen:                                   |                                                                 | Ok                                        | _                           |                                    |

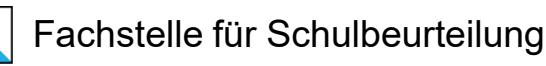

### Um die E-Mail zu bestätigen, geben Sie Ihre E-Mail-Adresse ein zweites Mal ein.

### Um die Mobiltelefonnummer zu bestätigen, bekommen Sie einen Code per SMS.

#### Für klassenweise Auswertung registrieren

Hier können Sie sich für die klassenweise Auswertung registrieren.

Die Identifikation geschieht über Ihre Mobiltelefonnummer. Nach der einmaligen Aktivierung kann diese Nummer nicht mehr geändert werden. Somit ist sichergestellt, dass nur Sie Zugang zur Auswertung Ihrer Klasse haben.

Zusätzlich benötigen wir Ihre aktuelle E-Mail-Adresse, um Sie über die Aufschaltung der Auswertungen zu informieren.

Sowohl Mobiltelefonnummer als auch E-Mail-Adresse werden nur für diesen Zweck verwendet und nicht an Dritte weitergegeben.

Bitte halten Sie Ihr Mobiltelefon bereit und haben Sie etwas Geduld, nachdem Sie Ihre Mobiltelefonnummer eingegeben haben. Der Versand kann bis zu zwei Minuten dauern.

Wir haben ein SMS mit einem Bestätigungscode an die von Ihnen erfasste Nummer gesendet. Bitte geben Sie diesen im entsprechenden Feld ein und drücken Sie "Ok". Sollten Sie kein SMS erhalten haben, überprüfen Sie bitte die eingegebene Nummer. Mit "Neu" können Sie den SMS-Versand nochmals auslösen und mit "Löschen" können Sie die erfasste Nummer löschen und eine neue erfassen. Maximal sind für diese Registrierung 3 Versuche möglich; die Zahl in Klammern zeigt an, wie viele Versuche Sie noch übrig haben.

| E-Mail:            |       |     |    |    |             |         |
|--------------------|-------|-----|----|----|-------------|---------|
| E-Mail bestätigen: |       |     | Ok |    |             |         |
| Mobiltelefon:      | 🕕 Cod | de: |    | Ok | Löschen (2) | Neu (2) |

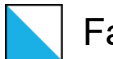

# Nach einer erfolgreichen, vollständigen Registrierung werden die folgenden Angaben angezeigt:

|                         | jen ausfüllen                                     |                                                                     |                         |
|-------------------------|---------------------------------------------------|---------------------------------------------------------------------|-------------------------|
| Beg                     | ginnen                                            |                                                                     |                         |
| lassenv                 | veise Auswertung: Regis                           | rierung                                                             |                         |
| e haben s<br>ese hier v | iich erfolgreich für die persönl<br>erfügbar ist. | he klassenweise Auswertung registriert, vielen Dank. Wir werden Sie | benachrichtigen, sobald |
| obiltelefon             | : 079 691 77 55                                   | ✓                                                                   |                         |
|                         | trash42@gmx.ch                                    |                                                                     |                         |

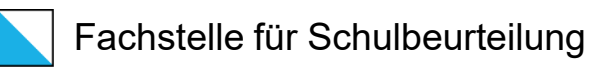

# Wenn zu früh ein neuer Code angefordert wurde, erscheint der folgende Hinweis:

Bitte warten Sie noch 00:43 Minuten um ein neues SMS zu beantragen.

Fragebogen ausfüllen

Beginnen

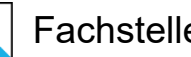

## Nach dem Freigeben der klassenweisen Auswertung durch die Fachstelle für Schulbeurteilung erhalten Sie die folgende E-Mail:

Guten Tag

Ihre klassenweise Auswertung ist verfügbar.

Über den folgenden Link gelangen Sie zur Einstiegsseite. Dort können Sie einen Code beantragen, den Sie innerhalb von zwei Minuten per SMS erhalten. Die Anmeldung mit diesem Identifikationscode führt Sie zu Ihrer Auswertung.

https://test.datam.ch/Auswertung/MRTSL4WW

\_\_\_ Diese E-Mail wurde automatisch generiert.

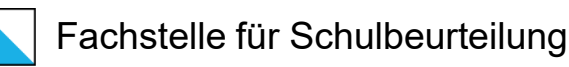

# Wenn bei der Registrierung nur die E-Mail-Adresse und keine Mobiltelefonnummer angegeben wurde, generiert das System folgende E-Mail:

Guten Tag Ihre klassenweise Auswertung ist verfügbar. Falls Sie an dieser Auswertung nicht interessiert sind, ignorieren Sie diese E-Mail.

Der Prozess der Registrierung für die klassenweise Auswertung wurde frühzeitig abgebrochen. Um sich vollständig zu registrieren, müssen Sie sich nochmals einloggen. Sie benötigen das Login-Blatt, welches Sie bereits beim Ausfüllen des Fragebogens benutzt haben. Dort finden Sie eine Adresse, Benutzername und Passwort um sich anzumelden.

Nach der Anmeldung bestätigen Sie Ihre Mobiltelefonnummer mit OK. Für die definitive Identifizierung erhalten Sie danach per SMS einen Code, den Sie in das entsprechende Feld eingeben, das auf dieser Seite erscheint.

Anschliessend erhalten Sie zum Herunterladen ihrer klassenweisen Auswertung ein weiteres E-Mail.

# Wenn bei der Registrierung nur die Mobiltelefonnummer und keine E-Mail-Adresse angegeben wurde, generiert das System folgendes SMS:

Guten Tag. Für Ihre klassenweise Auswertung melden Sie sich bitte auf fsb.datam.ch an und bestätigen Sie Ihre E-Mail-Adresse.

Sollten Sie Ihre Zugangsdaten nicht mehr finden, melden Sie sich bitte unter <u>info@fsb.zh.ch</u> oder 043 259 79 00.

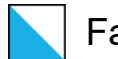

# Auf der Einstiegsseite können Sie einen Code anfordern und erhalten diesen danach per SMS:

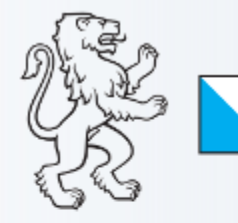

Kanton Zürich Bildungsdirektion Fachstelle für Schulbeurteilung

Kontakt: Josefstrasse 59, 8090 Zürich Telefon +41 43 259 79 00, info@fsb.zh.ch, www.fsb.zh.ch

ANMELDEN

#### Klassenweise Auswertung

Der Code wird Ihnen per SMS geschickt. Sobald Sie sich mit dem Code angemeldet haben, werden Sie zu Ihrer Auswertung weitergeleitet.

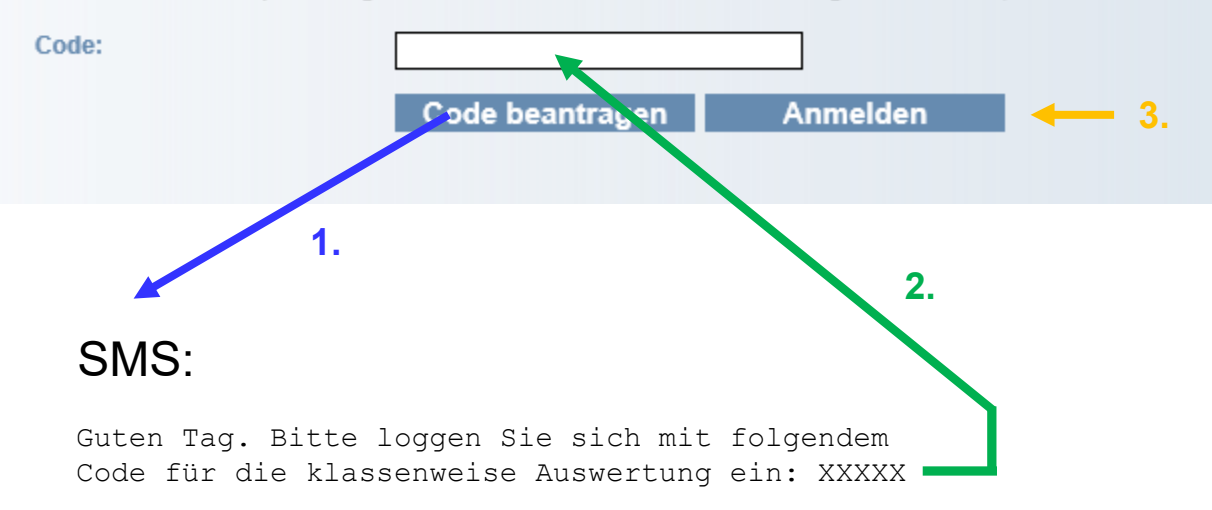

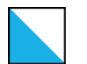

## Herunterladen der klassenweisen Auswertung:

| Download der klassenweisen Auswertung |                                     |         |                      |  |
|---------------------------------------|-------------------------------------|---------|----------------------|--|
| Тур                                   | Dokument                            | Grösse  |                      |  |
|                                       | fsb_merkblatt_klassenlehrperson.pdf | 0.16 MB | <u>herunterladen</u> |  |
|                                       | fsb_lesebeispiel.pdf                | 0.56 MB | <u>herunterladen</u> |  |
|                                       | fsb_auswertung_eltern.pdf           | 0.13 MB | herunterladen        |  |
|                                       | fsb_auswertung_schueler.pdf         | 0.10 MB | herunterladen        |  |
|                                       | fsb_auswertung_schueler.pdf         | 0.10 MB | her                  |  |

Hinweise:

Wenn hier nur die Elternauswertung erscheint, handelt es sich höchstwahrscheinlich

um eine Kindergarten- oder Unterstufenklasse.

Falls Daten von weniger als drei Klassen an einer Schule vorhanden sind, wird keine Auswertung generiert.

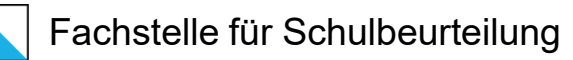

### **Beheben von Problemen:**

Mögliche Schwierigkeiten und Lösungsvorschläge im Zusammenhang mit der klassenweisen Auswertung:

Sie haben keine E-Mail zum weiteren Vorgehen bezüglich der klassenweisen Auswertung erhalten.

- Bitte pr
  üfen Sie, ob die E-Mail mit dem Code f
  ür die Registrierung der E-Mail-Adresse in den Spam-Ordner geraten ist.
- Möglicherweise hat die Rückmeldeveranstaltung der externen Evaluation an Ihrer Schule noch nicht stattgefunden. Erst einige Tage nachher, wenn der Bericht verschickt wird, wird die klassenweise Auswertung freigegeben und Sie erhalten eine entsprechende E-Mail.

### Sie haben sich nicht vollständig registriert.

- Bitte reichen Sie die fehlenden Angaben nach. Entweder fehlt im System noch Ihre E-Mail-Adresse oder die Mobiltelefonnummer. Das konkrete Vorgehen in beiden Fällen ist auf Seite 7 beschrieben.

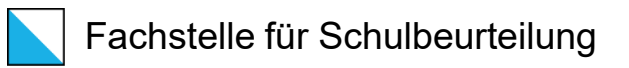

### So kann überprüft werden, ob man für die klassenweise Auswertung bereits registriert ist:

Für die Teilnahme an der schriftlichen Befragung hat man ein Login-Blatt erhalten. Mit den identischen Angaben gelangt man wieder auf die entsprechende Seite. Dort ist ersichtlich, ob die Registrierung bereits vorgenommen wurde.

Falls man feststellt, dass man noch nicht registriert ist, kann man dies umgehend oder auch zu einem späteren Zeitpunkt tun. In diesem Dokument wird der Anmeldevorgang auf den Seiten 2 bis 4 Schritt für Schritt beschrieben.

### So geht man vor, wenn man das Login-Blatt nicht mehr hat:

Man sendet eine E-Mail an <u>info@fsb.zh.ch</u>. Das Sekretariat der Fachstelle für Schulbeurteilung veranlasst in der Folge, dass man per E-Mail ein Login-Blatt mit identischen Angaben erhält. Aus Datenschutzgründen kann dies jedoch nur erfolgen, wenn man in der Anfrage ausdrücklich erwähnt, dass das Login elektronisch zugestellt werden darf.